# Fiche Technique

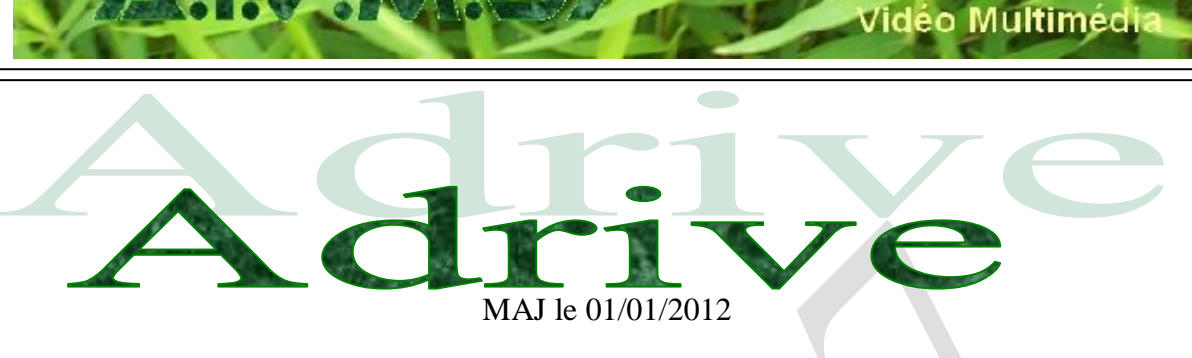

## Présentation du problème

Adrive vous permet de stocker 50 Go en ligne. La limite entre le payant et le gratuit ne me semble pas évidente. Théoriquement le module basic est gratuit 'mais pour combien de temps ?

Vous pouvez créer sur le Cloud, un webdrive (en français un disque virtuel sur Internet). Vous possédez ainsi un disque de sauvegarde à distance. C'est très intéressant car vous pouvez vous y connecter de n'importe où, depuis n'importe quel ordinateur. Contrairement à Drivebox, le webdrive et votre PC ne sont pas synchronisés. L'utilisation sera donc différente et c'est cela qui est intéressant. En effet la sauvegarde synchronisée, c'est génial tant que vous ne faites pas la bêtise d'effacer un répertoire par erreur, car l'erreur se fera aussi par synchronisation. De même si vous vous faites voler votre ordinateur et que le voleur supprime le répertoire, vous perdez aussi la sauvegarde faite sur Internet. Donc Adrive, non synchronisé, à d'autres avantages.

## Important. Langage JAVA

Pour fonctionner correctement, la dernière version de JAVA doit être installée. Il existe maintenant deux versions de JAVA, une version 32 bits et une version 64 bits. La mise à jour est indispensable chez Oracle. Sur ce site, cliquez sur le bouton de téléchargement, sur la page d'accueil en bas à gauche. Le lien ci-dessous, ouvre sur toutes les versions de JAVA

## Téléchargement du logiciel

http://www.zdnet.fr/telecharger/logiciel/adrive-39359394s.htm

## Inscription

Pour vous inscrire sur le site de Adrive, il vous faut une adresse email valide, un mot de passe de 8 caractères minimum contenant des lettres en majuscule, minuscule et des chiffres. Voici le lien correspondant :

https://www.adrive.com/login/signup

sociation loi 1901

er Informatique

Siège Sallan-Miré

# Inscription

| (*) Required                                                                | d Fields                                                          |                                                                     |                 |  |  |  |
|-----------------------------------------------------------------------------|-------------------------------------------------------------------|---------------------------------------------------------------------|-----------------|--|--|--|
| Please Selec                                                                | ct Your Plan ":                                                   | Basic - Free                                                        |                 |  |  |  |
| Email Addre                                                                 | ess *:                                                            | ↓ Another account with this email is already registered ↓<br>aivm37 |                 |  |  |  |
| Email Confi                                                                 | rm *:                                                             | aivm37/0<br>(this will be your user ID)                             |                 |  |  |  |
| Choose Pas                                                                  | sword ":                                                          | •••••                                                               |                 |  |  |  |
| Confirm Pas                                                                 | sword *:                                                          | (at least 8 characters, 1 capital, 1 number)                        |                 |  |  |  |
| First Name                                                                  | <b>1</b> :                                                        | ACRES 1                                                             |                 |  |  |  |
| Last Name                                                                   | <b>:</b>                                                          |                                                                     |                 |  |  |  |
| Gender:                                                                     |                                                                   | Male 💌                                                              |                 |  |  |  |
| Age Range                                                                   |                                                                   | over 55 💌                                                           |                 |  |  |  |
| Organizatio                                                                 | n/University:                                                     |                                                                     |                 |  |  |  |
| Country 🏞                                                                   |                                                                   | France                                                              |                 |  |  |  |
| Zip/Postal C                                                                | ode :                                                             | 37510                                                               |                 |  |  |  |
| How did yo<br>↓ Incorrect co<br>Enter the nu                                | u hear about us? *<br>o <mark>de ↓</mark><br>umbers you see in th | Google 💽                                                            |                 |  |  |  |
| 1433                                                                        | 2 14332                                                           |                                                                     |                 |  |  |  |
| Please c                                                                    | heck here if you do                                               | not wish to receive email updates from ADrive.                      |                 |  |  |  |
|                                                                             | to service terms and                                              | I conditions *                                                      |                 |  |  |  |
| Continue                                                                    |                                                                   |                                                                     |                 |  |  |  |
| ARI                                                                         | <b>íke</b>                                                        | sig                                                                 | gn in   sign up |  |  |  |
| home storage plans enterprise support about us contact us community sign up |                                                                   |                                                                     |                 |  |  |  |
|                                                                             | create an account                                                 |                                                                     |                 |  |  |  |
|                                                                             |                                                                   |                                                                     |                 |  |  |  |

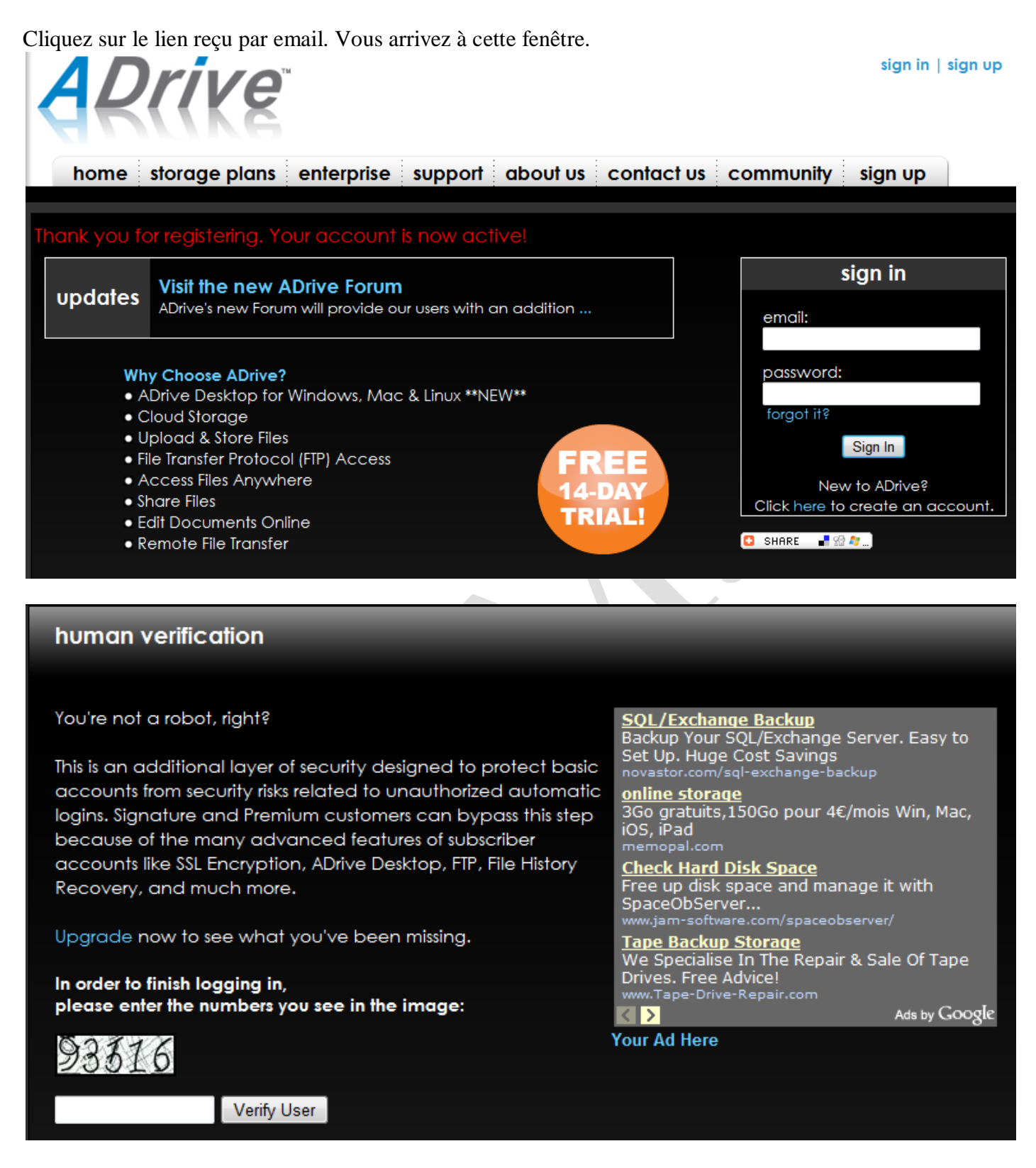

Entrez votre email et votre de passe. Entrez le cryptogramme. Le module Java va se charger, vous devez évidemment l'accepter pour pouvoir travailler en Upload ou Download. Vous pouvez alors entrer sur votre webdrive et commencer à faire des transferts.

## Manipulations

Dans la fenêtre ci-dessous, toutes les commandes sont en haut à droite.

http://aivm.free.fr

#### Nous allons voir comment ajouter des fichiers sur Adrive

| Automatically backup                     | your files with Adrive Desktop,<br>Questions? Search for a | use FTP and WebDAV<br>nswers and post ques | , get unlimited dow<br>tions on the NEW AL | rnloads, no Ads ar<br>Drive Forum | nd more!    | Upgrade No | W            |       |
|------------------------------------------|------------------------------------------------------------|--------------------------------------------|--------------------------------------------|-----------------------------------|-------------|------------|--------------|-------|
| Tools                                    |                                                            |                                            |                                            |                                   |             |            |              |       |
| Search All                               | Used: 0%                                                   |                                            |                                            | 🕕 Accou                           | nt Settings | Oesktop    | Tools/Tutor  | rials |
|                                          |                                                            |                                            | 💿 Transfer                                 | Remote File 🛛 🚔 D                 | ownloader   | 🕐 Upload F | iles/Directo | ries  |
| Navigation <                             | Path: /                                                    |                                            |                                            |                                   |             |            |              |       |
| My Files                                 | File Name                                                  |                                            |                                            |                                   | Size        | Date       | <b>V</b>     | *     |
| A My Shared Files                        | No Files Found                                             |                                            |                                            |                                   |             |            |              |       |
| Directories<br>Refresh Dirs Collapse All |                                                            |                                            |                                            |                                   |             |            |              |       |
|                                          |                                                            | (0 of 0)                                   | (Show All Entries)                         | Showing 1 - 0 of 0 ite            | :m(s)       |            |              |       |
|                                          | Create Directory Move To                                   | Copy To Share                              | Delete                                     |                                   | Search [    | Dir        | short        | tcuts |
| Success Changed dirs to /                |                                                            |                                            |                                            |                                   |             |            |              |       |
|                                          |                                                            |                                            |                                            |                                   |             |            |              |       |
|                                          |                                                            |                                            |                                            |                                   |             |            |              |       |

#### Figure 1

Si des fichiers existent déjà dans le Adrive, placez-vous dans le bon répertoire (fenêtre ci-dessus) pour ajouter les fichiers en question. Cliquez en haut sur « Upload Files Directory » pour placer des fichiers ou dossiers sur Adrive (Cloud Computing)

| No.       | File | Size          | bbA    | Tips:                                                                                                    |
|-----------|------|---------------|--------|----------------------------------------------------------------------------------------------------|
|           |      |               | Add    | <ul> <li>This upload tool requires Java. If the upload tool is not visible,</li> </ul>                                                                                                    |
|           |      |               | Remove | <ul> <li>please make sure your browser has Java enabled or download Java</li> <li>To upload a directory, simply drag and drop your selected direct</li> </ul>                                                                                                    |
|           |      |               | Upload | <ul> <li>onto the applet to add it to your upload list. You can also click the 'Add' button to browse your files and folders.</li> <li>The selected directory or folder content will appear in your upload list, also indicating the location of the files. Example: "foo/bar.txt" the file "bar.txt" will be uploaded to the folder "foo" in the current server directory. If you haven't already created that directory or the server, this tool will create it for you.</li> </ul> |
| - Summary |      |               | ·<br>  | show the upload as 100% complete even though the proxy is still                                                                                                    |
| Files: 0  | Tota | al size: 0 Kb |        | sending the data to the server. Please be patient and let it run. It will refresh upon completion                                                                                                    |

#### Figure 2

Vous pouvez glisser des fichiers de votre ordinateur dans la boîte blanche, ou cliquez sur ADD puis parcourir pour ajouter des fichiers dans votre Webdrive. Ensuite cliquez sur le bouton « Upload »

## Comment créer un répertoire

(Voir figure 1)Ayant ouvert votre Webdrive (disque sur Internet). Placez-vous dans le répertoire où vous souhaitez créer un sous répertoire. Cliquez sur « **Create directory** »

Vous pouvez par exemple créer un répertoire public, pour partager des documents. En créant ce répertoire dans la racine de votre disque virtuel, il sera vu facilement et il sera facile pour vous de le manipuler.

| Navigation                | Path: | / Exercices/ TXT/         |       |                     |   |          |   |
|---------------------------|-------|---------------------------|-------|---------------------|---|----------|---|
| 🤤 My Files                |       | File Name                 | Size  | Date                |   | <b>V</b> | - |
| A My Shared Files         |       | GÂTEAU AUX AMANDES.docx   | 20.6K | 2011-01-24 14:57:44 | Q |          |   |
| Directories               |       | MARQUISE AU CHOCOLAT.docx | 21.6K | 2011-01-24 14:57:44 | Q |          |   |
| Refresh Dirs Collapse All |       |                           |       |                     |   |          |   |

Voici un exemple. Dans le répertoire Exercices se trouvent deux recettes de cuisines. Le répertoire Public a été créé dans la racine du disque C: ? Nous allons maintenant déplacer les fichiers docx visibles dans le répertoire Public. Sélectionnons les deux fichiers en les cochant sur la droite.

Cliquez sur le bouton « MoveTo » 'en bas. La fenêtre s'ouvre pour choisir le répertoire Public.

Cliquez sur Public puis sur Submit. Vous pouvez vérifier que les fichiers se trouvent bien dans le répertoire Public. Votre écran distant se comporte globalement comme le navigateur de Windows.

Nous allons maintenant sélectionner les deux fichiers comme précédemment pour essayer de les mettre en partage.

| GÂTEAU AUX AMANDES.docx   | 20.6K | 2011-01-24 14:57:44 | ۹, |  |
|---------------------------|-------|---------------------|----|--|
| MARQUISE AU CHOCOLAT.docx | 21.6K | 2011-01-24 14:57:44 | ۹, |  |

Cliquez en bas sur le bouton « Share » (partage). La fenêtre suivante s'ouvre. Cliquez Yes

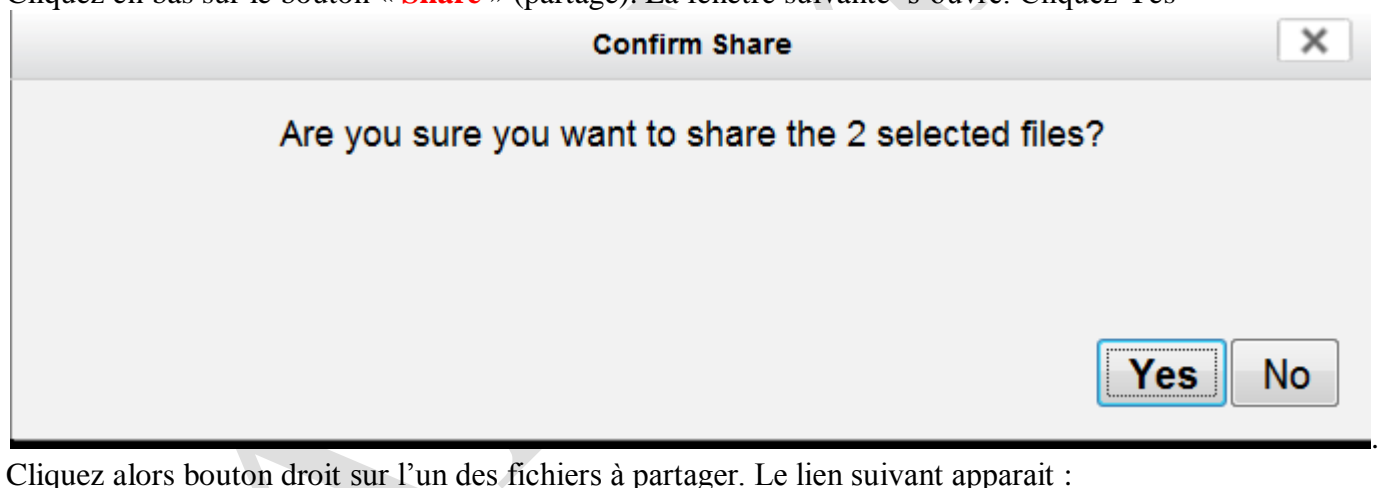

Cliquez alors bouton droit sur l'un des fichiers à partager. Le lien suivant apparait :

| Neme         |                                                                                                    |  |  |  |
|--------------|----------------------------------------------------------------------------------------------------|--|--|--|
| Name.        | MARQUISE AU CHOGOLAT. ducx                                                                         |  |  |  |
| Size:        | 21.6K (22070 bytes)                                                                                |  |  |  |
| Created:     | 2011-01-26 01:00:03                                                                                |  |  |  |
| Shared:      | Publicly Shared                                                                                    |  |  |  |
| URL:         | http://www.adrive.com/public/82e3fe5df982ad814553f279c5b3f082e538847389bb7d858f94486456724f1c.html |  |  |  |
| Downloads: 0 |                                                                                                    |  |  |  |
| Expires:     | 2011-02-25                                                                                         |  |  |  |
|              | Signature and Premium user files never expire! Upgrade today!                                      |  |  |  |
| Unshare      | Email A Friend View Inline Download                                                                |  |  |  |

Les quatre boutons vous permettent :

- D'annuler le partage (Unshare),
- d'envoyer le lien par email à un ami (Email a Friend),
- de le voir directement (View in Line)
- de le télécharger (Download).

x

Essayons d'une part de recopier le lien dans le presse-papiers et d'autre part essayons de l'envoyer par email. Il est tout à fait possible de copier l'URL en la sélectionnant et en faisant contrôle C, puis de la placer dans un document quelconque.

En cliquant sur Email A Friend vous obtenez la fenêtre suivante (sans les pubs) :

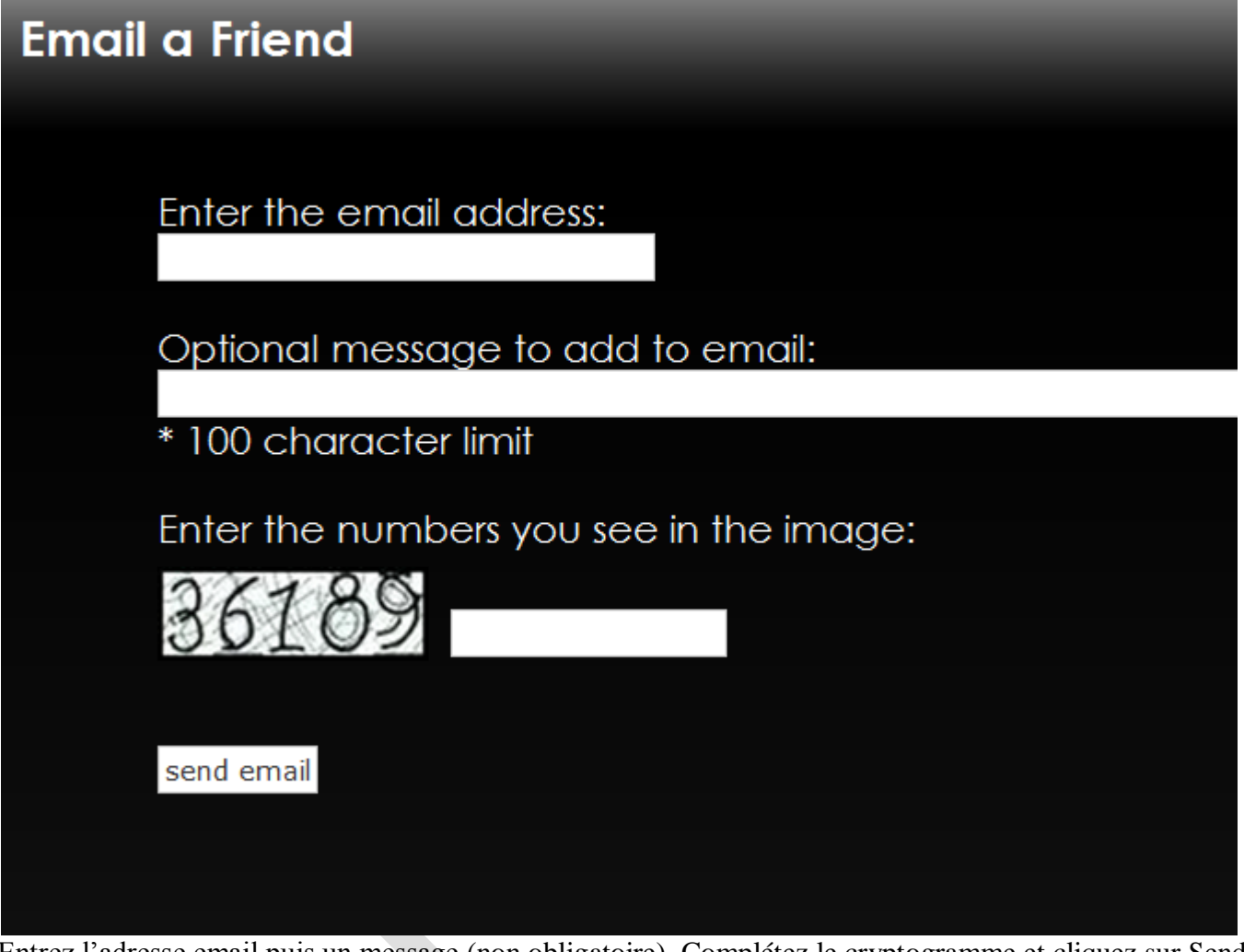

Entrez l'adresse email puis un message (non obligatoire). Complétez le cryptogramme et cliquez sur Send Email (Envoyer).

Vous devez confirmer l'envoi. J'ai testé sur ma propre adresse.

# Partager un répertoire complet

Je n'ai pas pu partager un répertoire complet. Plus exactement le partage se fait, mais je n'arrive pas à envoyer ce répertoire complet à un correspondant.

## Que faire dans ces conditions ?

Je n'ai trouvé qu'une seule solution : mettre ce répertoire dans un fichier ZIP, faire un upload du fichier ZIP sur Adrive. Partager le fichier ZIP avec la méthode précédente et le tour est joué.

Je n'ai pas trouvé plus simple. Si vous avez une méthode plus simple, merci de m'envoyer un email à <u>aivm@hotmail.fr</u>